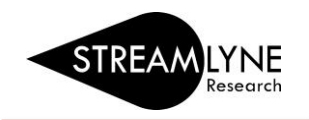

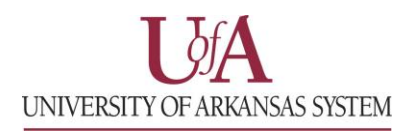

## IRB: HOW TO CREATE AN IRB RENEWAL WITH AMENDMENT OR WITHOUT AMENDMENT

If you need to renew an existing approved <u>Expedited</u> or <u>Full Board</u> IRB protocol, this is done via the Create Renewal with/without Amendment feature in Streamlyne. Follow the steps below to create and submit a renewal. If your protocol expires and you have not renewed it, you need to stop work until it is renewed.

**NOTE:** IRB protocols approved as <u>Exempt</u> have no expiration date. If you significantly change the scope of the project then a brand new protocol must be submitted.

## How to Renew AND Amend (modify) an Existing Expedited or Full Board IRB Protocol

- 1) Login to Streamlyne.
   UADA: streamlyne.uada.edu
   UAF: streamlyneinfo.uark.edu
   UALR: ualr.edu/streamlyne
- 2) Locate the protocol you need to renew. You can search under: Main Menu > IRB > and click All My Protocols or search using the IRB Protocol lookup feature.
- Once you've located the protocol, click the edit link to open it in edit mode.
   Navigate to the Protocol Actions tab > Request an Action section. There will be a list of Available Actions.
- 4) Click the **Show** button next to **Create Renewal with Amendment**. If you only need to renew with no changes go to page 3 for instructions.
- 5) Enter a summary of the amendments you are making to the protocol in the **Summary** box.
- 6) In the **Amend** section, check the box next to each section of the protocol that you need to amend. You can check multiple boxes if needed.
- 7) Next click the **create** button to create your renewal with amendment. Now the protocol and the sections you selected under Amend are open for editing.

|     | Protocol            |            |            |                     | Document was            | successfully reload | ed ×                          |   | Sectio |
|-----|---------------------|------------|------------|---------------------|-------------------------|---------------------|-------------------------------|---|--------|
|     | Personnel           |            |            | _                   |                         |                     |                               |   |        |
|     | Questionnaire       | <b>Y</b> R | lequest ar | n Action            |                         |                     |                               |   |        |
| Tab | Special Review      | A          | wailable A | ctions 🧿            |                         |                     |                               |   |        |
|     | Permissions         |            | Show       | Notify IRB          |                         |                     |                               |   |        |
|     | Notes & Attachments |            | Show       | Create Amendment    | ,                       |                     |                               |   |        |
|     | Protocol Actions    | 5          | Hide       | Create Renewal with | Amendment               |                     |                               |   |        |
|     | Streams             | 6          | Summary:   |                     |                         |                     |                               | 6 |        |
|     |                     | 1 L 1      | *Amend:    |                     |                         |                     |                               | • |        |
|     |                     | 7          |            | General Info        |                         |                     | dd/Modify Notes & Attachments |   |        |
|     |                     |            | i          | Funding Source      |                         |                     | areas of Research             |   |        |
|     |                     |            |            | Protocol Referen    | ces & Other Identifiers |                     | Special Review                |   |        |
|     |                     |            | i          | Protocol Organiz    | ations                  | F F                 | Protocol Personnel            |   |        |
|     |                     |            |            | Subjects            |                         |                     | Dthers                        |   |        |
|     |                     |            | L          | Questionnaire       |                         |                     |                               |   |        |
|     |                     |            |            |                     |                         |                     |                               |   |        |
|     |                     |            |            |                     | ŏ                       | create              |                               |   |        |

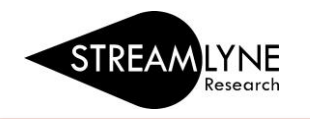

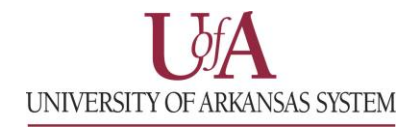

8) Navigate to the **Questionnaire** Tab > **IRB Protocol Renewal Interview (incomplete)** section. You will need to fill out (and **save** at the bottom of the page) the questions prior to submission of the renewal.

| Tab | Protocol            | Section                                                                                                    | Desument was sup           | constilly asyst                       |  |
|-----|---------------------|----------------------------------------------------------------------------------------------------|----------------------------|---------------------------------------|--|
|     | Dersonnet           |                                                                                                    | Document was succ          |                                       |  |
| -   | Questionnaire       | Y IRB Protocol Renewal Interview (Incomplete)                                                                   |                            |                                       |  |
|     |                     |                                                                                                    |                            |                                       |  |
|     | Permissions         |                                                                                                    |                            |                                       |  |
|     | Notes & Attachments | Please enter the total number of subjects enrolled to date.                                                     |                            |                                       |  |
|     | Protocol Actions    |                                                                                                    |                            |                                       |  |
|     | Streams             |                                                                                                    |                            |                                       |  |
|     |                     |                                                                                                    |                            |                                       |  |
|     |                     |                                                                                                    |                            |                                       |  |
|     |                     | Have any adverse events occurred during the conduct of the research that have not yet been reported to the IRB? |                            |                                       |  |
|     |                     |                                                                                                    | () Yes                     | O No                                  |  |
|     |                     |                                                                                                    | 0 103                      |                                       |  |
|     |                     |                                                                                                    |                            |                                       |  |
|     |                     |                                                                                                    |                            |                                       |  |
|     |                     | Have any unanticipated problems occurred involving risks to the subjects or others?                             | 2                          |                                       |  |
|     |                     |                                                                                                    | ○ Vec                      | O No.                                 |  |
|     |                     |                                                                                                    | 0 103                      |                                       |  |
|     |                     |                                                                                                    |                            |                                       |  |
|     |                     |                                                                                                    |                            |                                       |  |
|     |                     | Have any subjects withdrawn from the research?                                                                  |                            |                                       |  |
|     |                     |                                                                                                    | ⊖ Yee                      |                                       |  |
|     |                     |                                                                                                    | ⊖ tes                      |                                       |  |
|     |                     |                                                                                                    |                            |                                       |  |
|     |                     |                                                                                                    |                            |                                       |  |
|     |                     | Have there been any complaints about the research?                                                              |                            |                                       |  |
|     |                     |                                                                                                    | ○ Vec                      |                                       |  |
|     |                     |                                                                                                    | O Tes                      |                                       |  |
|     |                     |                                                                                                    |                            |                                       |  |
|     |                     |                                                                                                    |                            |                                       |  |
|     |                     | Have any significant findings developed during the course of the research that may r                            | relate to the subject's wi | llingness to continue to participate? |  |
|     |                     |                                                                                                    | ⊖ ¥œ                       | ∩ No.                                 |  |
|     |                     |                                                                                                    | ⊖ res                      |                                       |  |
|     |                     |                                                                                                    |                            |                                       |  |
|     |                     |                                                                                                    |                            |                                       |  |
|     |                     |                                                                                                    |                            |                                       |  |
|     |                     |                                                                                                    | Save                       | ad Close                              |  |
|     |                     |                                                                                                    |                            |                                       |  |

- 9) Once you have entered all your amendments you need to submit this amended protocol. Go to the Protocol Actions tab > Request an Action > and click the Show button show next to Submit for Review.
- 10) Choose the **Submission Type-Continuing Review/Continuation with Amendment** from the drop-down menu. Select the **Submission Review Type**. Select the same protocol/review type you originally selected. If the review type you selected has a Checklist, check the appropriate box(es). Then click the **Submit** button.

**NOTE**: When you submit <u>any</u> renewal, it will re-route to anyone listed as a PI, COI or Supervisor and each person will have to approve before the protocol routes to the IRB Coordinator.

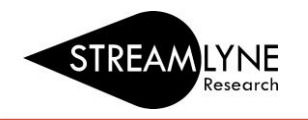

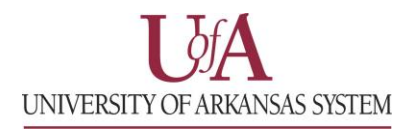

## How to Renew an Existing Expedited or Full Board IRB Protocol with No Amendments

- Image: Login to Streamlyne.
   UADA: streamlyne.uada.edu
   UAF: streamlyneinfo.uark.edu
   UALR: ualr.edu/streamlyne
- Locate the protocol you need to renew. You can search under: Main Menu > IRB > and click All My Protocols or search using the IRB Protocol lookup feature.
- 3. Once you've located the protocol, click the **edit** link to open it in edit mode.
- 4. Navigate to the **Protocol Actions** tab > **Request an Action** section. There will be a list of Available Actions.
- 5. Click the **Show** button next to **Create Renewal without Amendment**. If you need to make changes to the protocol as well as renewing it, go back to page 1 for instructions.
- 6. Enter a summary for the renewal you are submitting in the Summary box.
- 7. Next click the create button to create your renewal without an amendment

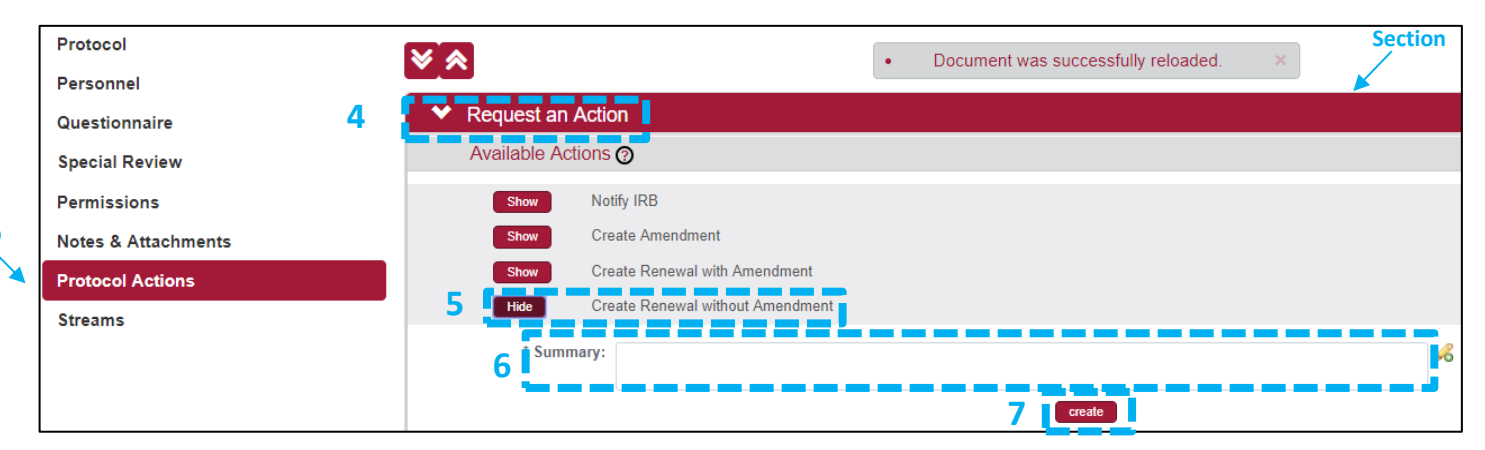

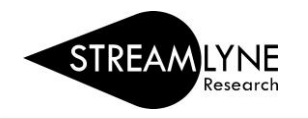

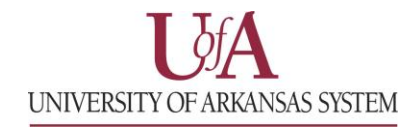

8. Navigate to the **Questionnaire** Tab > **IRB Protocol Renewal Interview (incomplete)** section. You will need to fill out (and **save** at the bottom of the page) the questions prior to submission of the renewal.

| Tab | Protocol            | Section                                                                                                    | Document was aver | anothelike annot |  |  |  |
|-----|---------------------|----------------------------------------------------------------------------------------------------|-------------------|------------------|--|--|--|
|     |                     |                                                                                                    | Document was succ | costuny suved.   |  |  |  |
| × * | Questionnaire       | IRB Protocol Renewal Interview (Incomplete)                                                                                                    |                   |                  |  |  |  |
|     | Special Review      |                                                                                                    |                   |                  |  |  |  |
|     | Permissions         |                                                                                                    |                   |                  |  |  |  |
|     | Notes & Attachments | Please enter the total number of subjects enrolled to date.                                                                                      |                   |                  |  |  |  |
|     | Protocol Actions    |                                                                                                    |                   |                  |  |  |  |
|     | Streams             |                                                                                                    |                   |                  |  |  |  |
|     |                     |                                                                                                    |                   |                  |  |  |  |
|     |                     | Have any adverse events occurred during the conduct of the research that have not yet been reported to the IRB?                                  |                   |                  |  |  |  |
|     |                     |                                                                                                    | ○ Yes             | ○ No             |  |  |  |
|     |                     |                                                                                                    |                   |                  |  |  |  |
|     |                     | Have any unanticipated problems occurred involving risks to the subjects or others?                                                              |                   |                  |  |  |  |
|     |                     |                                                                                                    | ⊖ Yes             | ○ No             |  |  |  |
|     |                     |                                                                                                    |                   |                  |  |  |  |
|     |                     | Have any subjects withdrawn from the research?                                                                                                   |                   |                  |  |  |  |
|     |                     |                                                                                                    | ○ Yes             | ○ No             |  |  |  |
|     |                     |                                                                                                    |                   |                  |  |  |  |
|     |                     | Have there been any complaints about the research?                                                                                               |                   |                  |  |  |  |
|     |                     |                                                                                                    | ⊖ Yes             | ○ No             |  |  |  |
|     |                     |                                                                                                    |                   |                  |  |  |  |
|     |                     | Have any significant findings developed during the course of the research that may relate to the subject's willingness to continue to participat |                   |                  |  |  |  |
|     |                     |                                                                                                    | ⊖ Yes             | ○ No             |  |  |  |
|     |                     |                                                                                                    |                   |                  |  |  |  |
|     |                     |                                                                                                    | Save              | ad Close         |  |  |  |
|     |                     |                                                                                                    |                   |                  |  |  |  |

- 9. Go to the **Protocol Actions** tab > **Request an Action** > and click the **Show** button **Show** next to **Submit for Review**.
- 10. Choose the **Submission Type-Continuing Review/Continuation without Amendment** from the dropdown menu. Select the **Submission Review Type**. Select the same protocol/review type you originally selected. If the review type you selected has a Checklist, check the appropriate box(es). Then click the **Submit** button.